#### MAINTENANCE TECHNICAL SUPPORT CENTER HEADQUARTERS MAINTENANCE OPERATIONS UNITED STATES POSTAL SERVICE

# Maintenance Management Order POSTAL SERVICETM

**SUBJECT:** Flats Sequencing System (FSS) Optical Character Reader (OCR) Pool Preventative Maintenance Plan DATE: September 17, 2013

NO: MMO-087-13

TO: All FSS Offices

FILE CODE: H1

wvol:mm13041ag

Item # 9730 changed to reflect the addition of WorkFlow Computers Restart procedure. Rollup changed to reflect the additional time.

This Maintenance Management Order (MMO) provides Operational and Preventive Maintenance Guidelines for the Flats Sequencing System (FSS) Optical Character Reader (OCR) Pool. This bulletin applies to Acronym FSSOCR, Class Code AA.

The workhours indicated in the workload estimate (Attachment 1) are based on a 20hour operations window and reflect the *maximum* annual workhours required to maintain each system. Actual workhour requirements and the frequency of tasks are dependent on run time and pieces processed. Therefore, PM workhour requirements will vary day-to-day based on site specific machine utilization. Management may modify task frequencies to address local conditions.

The minimum maintenance skill level required to perform each task is included in the Minimum Skill Level column of each checklist. This does not preclude higher level employees from performing any of this work.

Preventive Maintenance (PM) guidelines provide maintenance employees with the recommended task based maintenance activities. The Electronic Conditioned Based Maintenance (eCBM) is an abbreviated task list that represents a portion of the PM checklist. The complete master PM checklist must be accessible to all maintenance employees when performing PM and eCBM task based maintenance activities.

#### WARNING

Various products requiring Material Safety Data Sheets (MSDS) may be utilized during the performance of the procedures in this bulletin. Ensure the current MSDS for each product used is on file and available to all employees. When reordering such a product, it is suggested that current MSDS be requested. Refer to MSDS for appropriate personal protective equipment.

#### WARNING

The use of compressed or blown air is prohibited. An alternative cleaning method such as a HEPA filtered vacuum cleaner, a damp rag, lint-free cloth, or brush must be used in place of compressed or blown air.

### WARNING

Steps contained in this bulletin may require the use of Personal Protective Equipment (PPE). Refer to the current Electrical Work Plan (EWP) MMO for appropriate PPE requirements.

For questions or comments concerning this bulletin contact the MTSC HelpDesk, either online at **MTSC>HELPDESK>Create/Update Tickets** or call (800) 366-4123.

obibi

Robert E. Albert Manager Maintenance Technical Support Center HQ Maintenance Operations

Attachments 1. Summary of Workload Estimate

2. Master Checklist 03-FSSOCR-AA-001-M - FSS OCR PM

#### ATTACHMENT 1

#### SUMMARY

#### WORKLOAD ESTIMATE

FOR

#### **FSSOCR SYSTEM**

# THIS PAGE BLANK

#### SUMMARY WORKLOAD ESTIMATE FOR FSSOCR

|           |                                  |                     | Routine                                |                              | Total                                |
|-----------|----------------------------------|---------------------|----------------------------------------|------------------------------|--------------------------------------|
| Operation | Routine<br>Servicing<br>(hrs/yr) | Repair*<br>(hrs/yr) | Servicing +<br>Repair Time<br>(hrs/yr) | Non-<br>productive<br>Time** | Servicing<br>Per Machine<br>(hrs/yr) |
|           |                                  |                     |                                        | (TITS/yr)                    |                                      |
| 5         | 43.59                            | 13.08               | 56.67                                  | 5.67                         | 62.33                                |
| 6         | 50.52                            | 15.16               | 65.68                                  | 6.57                         | 72.24                                |
| 7         | 53.12                            | 15.94               | 69.06                                  | 6.91                         | 75.97                                |

#### NOTES:

 $\ast Repair$  estimates based on 30% of servicing.

\*\*Based on 10% of total servicing and repair.

# THIS PAGE BLANK

#### **ATTACHMENT 2**

#### FSSOCR MASTER CHECKLIST

03-FSSOCR-AA-001-M

Time Total: See Attachment 1

#### MMO-087-13

# Maintenance Technical Support Center

| U.S. Postal           | Service |                 | IDENTIFICATION                                    |            |   |                               |   |   |  |                              |   |   |  |       |            |   |   |  |      |
|-----------------------|---------|-----------------|---------------------------------------------------|------------|---|-------------------------------|---|---|--|------------------------------|---|---|--|-------|------------|---|---|--|------|
| Maintenance Checklist |         |                 |                                                   | DRK<br>DDE |   | EQUIPMENT CLAS<br>ACRONYM COD |   |   |  |                              |   |   |  |       | 3 NUMBER   |   |   |  | TYPE |
|                       | 0       | 9               | F                                                 | S          | S | 0                             | С | R |  |                              | Α | A |  | 0     | 0          | 1 | М |  |      |
| Equipment Nomenclatur |         | Equipment Model |                                                   |            |   |                               |   |   |  | Bulletin Filename<br>mm13041 |   |   |  |       | Occurrence |   |   |  |      |
|                       |         |                 |                                                   |            |   |                               |   |   |  |                              |   |   |  |       |            |   |   |  |      |
| Part or               | Item    |                 | Task Statement and Instruction Est. Min. Threshol |            |   |                               |   |   |  |                              |   |   |  | sholo | ls         |   |   |  |      |

| Part or<br>Component | Item<br>No | Task Statement and Instruction<br>(Comply with all current safety precautions) | Est.<br>Time | Min.<br>Skill |              | Threshold              | s     |
|----------------------|------------|--------------------------------------------------------------------------------|--------------|---------------|--------------|------------------------|-------|
| Component            | 110        |                                                                                | Req<br>(min) | Lev           | Run<br>Hours | Pieces<br>Fed<br>(000) | Freq. |

| SAFETY<br>STATEMENT                 | 1000 | COMPLY WITH ALL SAFETY PRECAUTIONS.<br>Disconnect power and apply lockouts when<br>required by this instruction. Refer to current<br>local lockout procedures to properly<br>shutdown and lockout this machine. Open<br>equipment and inspect dust conditions.<br>Check for suspicious dust or unusual debris.<br>If any unusual substance is found notify<br>supervisor prior to proceeding with any<br>further action on the equipment. | 1  | All |  |    |
|-------------------------------------|------|----------------------------------------------------------------------------------------------------|----|-----|--|----|
|                                     |      | THE USE OF COMPRESSED OR BLOWN AIR<br>IS PROHIBITED.<br>When cleaning is required, an alternative<br>cleaning method such as a HEPA filtered<br>vacuum cleaner or a damp rag must be used<br>in place of compressed or blown air. A lint-<br>free cloth or brush may be used on optical<br>equipment only when other cleaning methods<br>cannot be used. Report safety deficiencies to<br>your supervisor immediately upon detection.     |    |     |  |    |
|                                     |      | WARNING FOR EWP/PPE:<br>Steps contained in this bulletin may require<br>the use of Personal Protective Equipment<br>(PPE). Refer to the current Electrical Work<br>Plan (EWP) MMO for appropriate PPE<br>requirements.                                                                                                    |    |     |  |    |
| FSS OCR POOL<br>CABINET<br>ASSEMBLY | 9710 | Clean computer cabinet(s) and computer(s) filters                                                                                                    | 15 | 09  |  | 52 |
|                                     |      | 1. Open OCR cabinet rear doors.                                                                                                    |    |     |  |    |
|                                     |      | 2. Remove dust and debris from the interior and exterior of the OCR cabinet and the following components using vacuum cleaner, soft cleaning brush, or lint-free towel:                                                                                                    |    |     |  |    |
|                                     |      | a. AC fans                                                                                                    |    |     |  |    |
|                                     |      | b. KVM switch                                                                                                    |    |     |  |    |
|                                     |      | c. OCR computers                                                                                                    |    |     |  |    |
|                                     |      | d. 15-inch monitor with keyboard                                                                                                    |    |     |  |    |
|                                     |      | e. junction box assembly                                                                                                    |    |     |  |    |

# Maintenance Technical Support Center

#### MMO-087-13

| Maintenance Checklist       WORK<br>CODE       EQUIPMENT<br>CODE       CLASS<br>ACRONYM       NUMBER       TYPE         Equipment Nomenclature       0       9       F       S       0       C       R       A       A       0       0       1       M         Equipment Nomenclature       Equipment Model       Builetin Filename<br>mm13041       Occurrence       Occurrence         Part or<br>Component       Item<br>No       Task Statement and Instruction<br>(Comply with all current safely precautions)       Est.<br>Est.<br>(Comply with all current safely precautions)       Min.<br>Req<br>(min)       Thresholds         Image: State of the complexity of the current safely precautions)       Est.<br>(Complexity with all current safely precautions)       Image: State of the current safely precautions)       Est.<br>(Complexity with all current safely precautions)       Min.<br>No       Thresholds         Image: State of the current safely precautions)       Est.<br>(Complexity with all current safely precautions)       Image: State of the current safely precautions)       Image: State of the current safely precautions)       Image: State of the current safely precautions)       Image: State of the current safely precautions)       Image: State of the current safely precautions)       Image: State of the current safely precautions)       Image: State of the current safely precautions)       Image: State of the current safely precautions)       Image: State of the current safely precautions)       Image: State of the current safel                                                                                                    | U.S. Postal            |      |       |                                                                                                    |                 |                                  |            |                   |             |               |                  |         |        |   |         |             |       |            |           |       |  |  |  |
|----------------------------------------------------------------------------------------------------|------------------------|------|-------|----------------------------------------------------------------------------------------------------|-----------------|----------------------------------|------------|-------------------|-------------|---------------|------------------|---------|--------|---|---------|-------------|-------|------------|-----------|-------|--|--|--|
| Image: Constraint of the second state of the second state of the second sta                                          | Maintenance            | Chec | cklis | st                                                                                                    | W<br>C          | 'ORK<br>ODE                      |            |                   | I           | EQUIF<br>ACRO | MENT             |         |        |   | CI<br>C | LASS<br>ODE | NU    | MBE        | R         | TYPE  |  |  |  |
| Equipment Nomenclature       Equipment Model       Builetin Filename mm13041       Occurrence         Part or Component       Item No       Task Statement and Instruction (Comply with all current safety precautions)       Est. Min View Min View Min Vie                                                                                                    |                        |      |       |                                                                                                    | 0               | 9                                | F          | S                 | S           | 0             | С                | R       |        |   | Α       | A           | 0     | 0          | 1         | М     |  |  |  |
| Part or<br>Component       Item<br>No       Task Statement and Instruction<br>(Comply with all current safety precautions)       Est.<br>Time<br>Req<br>(min)       Min.<br>Lew       Thresholds         8       3.       Remove dust and debris from air filter in rear<br>door front fan and in rear fan of OCR<br>computers using vacuum cleaner.       Image: State and State and                                                                                                    | Equipment Nomenclature | е    |       |                                                                                                    | Eq              | quipment Model Bulletin Filename |            |                   |             |               |                  |         |        |   |         | Occurrence  |       |            |           |       |  |  |  |
| Part or<br>Component         Item<br>No         Task Statement and Instruction<br>(Comply with all current safety precautions)         Est.<br>Time<br>Ref<br>(min)         Min.<br>Lev         Thresholds           3.         Remove dust and debris from air filter in rear<br>door front fan and in rear fan of OCR<br>computers using vacuum cleaner.         1         Run<br>Hours         Pieces<br>Fed<br>(000)         Freq.           FSS OCR POOL<br>WEB USER<br>INTERFACE         9720<br>***         Check OCR WEBUI status screen<br>***         2         10         D           1.         Open Internet Explorer on RMDC and login<br>to either workflow OCR PC by entering<br>http://10.8.10.202:8080/rcwebui/um/Login.do<br>or<br>http://10.8.10.202:8080/rcwebui/um/Login.do<br>in the IE address bar.         1         D           2.         Login with appropriate username and<br>password.         3.         On the Diagnostics – System Overview page,<br>select Reader Pool 1.         4.         The Device Control – Reader page is<br>displayed. All status icons should be green.         1                                                                                                    |                        |      |       |                                                                                                    |                 | 111111304                        |            |                   |             |               |                  |         |        |   | 0041    |             |       |            |           |       |  |  |  |
| Component       No       Request (comply with all current safety precadulors)       Image (min)       Run Freq.       Run For Ford       Piecos       Freq.         Run door front fan and in rear fan of OCR computers using vacuum cleaner.       3. Remove dust and debris from air filter in rear door front fan and in rear fan of OCR computers using vacuum cleaner.       4. Close OCR cabinet rear doors.       Image (min)       Image (min)       Image                                                                                                    | Part or                | Item |       |                                                                                                    | (0.0            | Task                             | Sta        | temen             | t and       | Instruc       | tion             |         | \<br>\ |   | Est.    | Min.        |       | Thresholds |           |       |  |  |  |
| Image: Constraint of the part of the part of th                                          | Component              | NO   |       |                                                                                                    | (COII           | ipiy wi                          | ui a       |                   | ini sa      | lety pi       | ecaulic          | ль,     | )      |   | Req     | Lev         | Run   | Pie        | eces      | Freq. |  |  |  |
| 3. Remove dust and debris from air filter in rear<br>door front fan and in rear fan of OCR<br>computers using vacuum cleaner.       4.         4. Close OCR cabinet rear doors.       Refer to MS-209 Volume G, Section 7 OCR<br>System Cleaning Procedures       2         FSS OCR POOL<br>WEB USER<br>INTERFACE       9720<br>**       Check OCR WEBUI status screen       2       10       D         1. Open Internet Explorer on RMDC and login<br>to either workflow OCR PC by entering<br>http://10.8.10.201:8080/rcwebui/um/Login.do<br>or<br>http://10.8.10.202:8080/rcwebui/um/Login.do<br>in the IE address bar.       2       10       D         2. Login with appropriate username and<br>password.       3. On the Diagnostics – System Overview page,<br>select Reader Pool 1.       3. On the Diagnostics – System Overview page is<br>displayed. All status icons should be green.       5. Check the Database Control – Reader page is                                                                                                    |                        |      |       |                                                                                                    |                 |                                  |            |                   |             |               |                  |         |        |   | (min)   |             | Hours | F<br>(0    | ed<br>00) |       |  |  |  |
| S.       Reflove dust and debits from an inter in rear         door front fan and in rear fan of OCR         computers using vacuum cleaner.         4.       Close OCR cabinet rear doors.         Refer to MS-209 Volume G, Section 7 OCR         System Cleaning Procedures         PSS OCR POOL         WEB USER         INTERFACE         1.       Open Internet Explorer on RMDC and login<br>to either workflow OCR PC by entering<br>http://10.8.10.201:8080/rcwebui/um/Login.do<br>or         http://10.8.10.202:8080/rcwebui/um/Login.do<br>in the IE address bar.         2.       Login with appropriate username and<br>password.         3.       On the Diagnostics – System Overview page,<br>select Reader Pool 1.         4.       The Device Control – Reader page is<br>displayed. All status icons should be green.                                                                                                    |                        |      | 2     | Remove dust and debris from air filter in rear                                                         |                 |                                  |            |                   |             |               |                  |         | r      |   |         |             |       |            |           |       |  |  |  |
| computers using vacuum cleaner.Image: Computers using vacuum cleaner.4. Close OCR cabinet rear doors.Refer to MS-209 Volume G, Section 7 OCR<br>System Cleaning ProceduresImage: Cleaning ProceduresFSS OCR POOL<br>WEB USER<br>INTERFACE9720<br>**Check OCR WEBUI status screen2101. Open Internet Explorer on RMDC and login<br>to either workflow OCR PC by entering<br>http://10.8.10.201:8080/rcwebui/um/Login.do<br>in the IE address bar.210Image: Cleaning Procedures2. Login with appropriate username and<br>password.3. On the Diagnostics – System Overview page,<br>select Reader Pool 1.3. On the Diagnostics – System Overview page is<br>displayed. All status icons should be green.Image: Cleaning Procedure Page is<br>displayed. All status icons should be green.Image: Cleaning Procedure Page is<br>displayed. All status icons should be green.                                                                                                    |                        |      | 5.    | door front fan and in rear fan of OCR                                                                  |                 |                                  |            |                   |             |               |                  |         |        |   |         |             |       |            |           |       |  |  |  |
| 4. Close OCR cabinet rear doors.       Image: Close OCR cabinet rear doors.         Refer to MS-209 Volume G, Section 7 OCR<br>System Cleaning Procedures       Image: Close OCR System Cleaning Procedures         FSS OCR POOL<br>WEB USER<br>INTERFACE       9720<br>**       Check OCR WEBUI status screen       2       10       Image: Description of the procedure science of the procedure science of the procedure                                                                                                    |                        |      |       | con                                                                                                    | npute           | rs us                            | ing        | vacu              | um          | clean         | er.              |         |        |   |         |             |       |            |           |       |  |  |  |
| Refer to MS-209 Volume G, Section 7 OCR<br>System Cleaning ProceduresImage: Constraint of the constraint of the constraint of the                                      |                        |      | 4.    | Close OCR cabinet rear doors.                                                                          |                 |                                  |            |                   |             |               |                  |         |        |   |         |             |       |            |           |       |  |  |  |
| FSS OCR POOL<br>WEB USER<br>INTERFACE       9720<br>***       Check OCR WEBUI status screen       2       10       D         1. Open Internet Explorer on RMDC and login<br>to either workflow OCR PC by entering<br>http://10.8.10.201:8080/rcwebui/um/Login.do<br>or<br>http://10.8.10.202:8080/rcwebui/um/Login.do<br>in the IE address bar.       2       10       D         2. Login with appropriate username and<br>password.       3. On the Diagnostics – System Overview page,<br>select Reader Pool 1.       3. On the Diagnostics – System Overview page,<br>select Reader Pool 1.       4. The Device Control – Reader page is<br>displayed. All status icons should be green.                                                                                                    |                        |      | Ref   | efer to MS-209 Volume G, Section 7 OCR                                                                 |                 |                                  |            |                   |             |               |                  |         |        |   |         |             |       |            |           |       |  |  |  |
| FSS OCR POOL<br>WEB USER<br>INTERFACE       9720<br>***       Check OCR WEBUI status screen       2       10       D         1. Open Internet Explorer on RMDC and login<br>to either workflow OCR PC by entering<br>http://10.8.10.201:8080/rcwebui/um/Login.do<br>or<br>http://10.8.10.202:8080/rcwebui/um/Login.do<br>in the IE address bar.       2       10       D         2. Login with appropriate username and<br>password.       3. On the Diagnostics – System Overview page,<br>select Reader Pool 1.       3. On the Diagnostics – System Overview page is<br>displayed. All status icons should be green.       4. The Device Control – Reader page is<br>displayed. All status icons should be green.                                                                                                    |                        |      | Sys   | stem Cleaning Procedures                                                                               |                 |                                  |            |                   |             |               |                  |         |        |   |         |             |       |            |           |       |  |  |  |
| WEB USER       Image: Control - Reader page is displayed. All status icons should be green.         INTERFACE       1. Open Internet Explorer on RMDC and login to either workflow OCR PC by entering http://10.8.10.201:8080/rcwebui/um/Login.do or http://10.8.10.202:8080/rcwebui/um/Login.do in the IE address bar.         2. Login with appropriate username and password.       3. On the Diagnostics – System Overview page, select Reader Pool 1.         4. The Device Control – Reader page is displayed. All status icons should be green.       5. Check the Database Control etatus for failed                                                                                                    | FSS OCR POOL           | 9720 | Che   | heck OCR WEBUI status screen                                                                           |                 |                                  |            |                   |             |               |                  |         |        |   | 2       | 10          |       |            |           | D     |  |  |  |
| <ul> <li>1. Open memory Divide Divide</li></ul> | INTERFACE              |      | 1     | Onen Internet Explorer on RMDC and login                                                               |                 |                                  |            |                   |             |               |                  |         |        |   |         |             |       |            |           |       |  |  |  |
| <ul> <li>http://10.8.10.201:8080/rcwebui/um/Login.do<br/>or<br/>http://10.8.10.202:8080/rcwebui/um/Login.do<br/>in the IE address bar.</li> <li>2. Login with appropriate username and<br/>password.</li> <li>3. On the Diagnostics – System Overview page,<br/>select Reader Pool 1.</li> <li>4. The Device Control – Reader page is<br/>displayed. All status icons should be green.</li> </ul>                                                                                                    |                        |      | '.    | to either workflow OCR PC by entering<br>http://10.8.10.201:8080/rcwebui/um/Login.do                   |                 |                                  |            |                   |             |               |                  |         |        |   |         |             |       |            |           |       |  |  |  |
| <ul> <li>http://10.8.10.202:8080/rcwebui/um/Login.do<br/>in the IE address bar.</li> <li>Login with appropriate username and<br/>password.</li> <li>On the Diagnostics – System Overview page,<br/>select Reader Pool 1.</li> <li>The Device Control – Reader page is<br/>displayed. All status icons should be green.</li> </ul>                                                                                                    |                        |      |       |                                                                                                    |                 |                                  |            |                   |             |               |                  |         | 0      |   |         |             |       |            |           |       |  |  |  |
| <ul> <li>in the IE address bar.</li> <li>2. Login with appropriate username and password.</li> <li>3. On the Diagnostics – System Overview page, select Reader Pool 1.</li> <li>4. The Device Control – Reader page is displayed. All status icons should be green.</li> </ul>                                                                                                    |                        |      |       | or<br>http://10.8.10.202:8080/rcwebui/um/Login.do<br>in the IE address bar.                            |                 |                                  |            |                   |             |               |                  |         |        | 0 |         |             |       |            |           |       |  |  |  |
| <ol> <li>Login with appropriate username and<br/>password.</li> <li>On the Diagnostics – System Overview page,<br/>select Reader Pool 1.</li> <li>The Device Control – Reader page is<br/>displayed. All status icons should be green.</li> </ol>                                                                                                    |                        |      |       |                                                                                                    |                 |                                  |            |                   |             |               |                  |         |        |   |         |             |       |            |           |       |  |  |  |
| <ol> <li>On the Diagnostics – System Overview page,<br/>select Reader Pool 1.</li> <li>The Device Control – Reader page is<br/>displayed. All status icons should be green.</li> </ol>                                                                                                    |                        |      | 2.    | <ul> <li>Login with appropriate username and<br/>password.</li> </ul>                                  |                 |                                  |            |                   |             |               |                  |         |        |   |         |             |       |            |           |       |  |  |  |
| <ol> <li>The Device Control – Reader page is<br/>displayed. All status icons should be green.</li> <li>Check the Database Control status for failed</li> </ol>                                                                                                    |                        |      | 3.    | On the Diagnostics – System Overview page, select Reader Pool 1.                                       |                 |                                  |            |                   |             |               | e,               |         |        |   |         |             |       |            |           |       |  |  |  |
| 5 Check the Database Control status for failed                                                                                                    |                        |      | 4.    | The<br>disp                                                                                            | Dev<br>Daye     | ice C<br>d. All                  | ont<br>sta | trol –<br>atus io | Rea<br>cons | der p<br>shou | age is<br>Ild be | s<br>gr | een.   |   |         |             |       |            |           |       |  |  |  |
| over conditions:                                                                                                    |                        |      | 5.    | Che<br>ove                                                                                             | eck th<br>r con | ne Da<br>ditior                  | tab<br>ns: | ase (             | Cont        | rol st        | atus f           | or      | faileo | ł |         |             |       |            |           |       |  |  |  |
| a. Select Device Control in the left pane                                                                                                    |                        |      |       | a.                                                                                                    | Sele            | ct De                            | evic       | e Co              | ntrol       | in th         | e left           | pa      | ne     |   |         |             |       |            |           |       |  |  |  |
| b. Select Database Control                                                                                                    |                        |      |       | b.                                                                                                    | Sele            | ct Da                            | itab       | base              | Cont        | rol           |                  |         |        |   |         |             |       |            |           |       |  |  |  |
| c. Verify the following results:                                                                                                    |                        |      |       | C.                                                                                                    | Verif           | y the                            | fol        | lowin             | ig re       | sults:        |                  |         |        |   |         |             |       |            |           |       |  |  |  |
| 1) One OCR status should report<br>"Database instances accessible"                                                                                                    |                        |      |       | <ol> <li>One OCR status should report<br/>"Database instances accessible"</li> </ol>                   |                 |                                  |            |                   |             |               |                  |         |        |   |         |             |       |            |           |       |  |  |  |
| 2) The other OCR status should report<br>"Standby database instance<br>synchronized                                                                                                    |                        |      |       | <ol> <li>The other OCR status should report<br/>"Standby database instance<br/>synchronized</li> </ol> |                 |                                  |            |                   |             |               |                  |         |        |   |         |             |       |            |           |       |  |  |  |
| 6. Check the System Message diagnostic screen:                                                                                                    |                        |      | 6.    | . Check the System Message diagnostic screen:                                                          |                 |                                  |            |                   |             |               |                  |         |        |   |         |             |       |            |           |       |  |  |  |
| a. Select Diagnostics in the left pane.                                                                                                    |                        |      |       | a. Select Diagnostics in the left pane.                                                                |                 |                                  |            |                   |             |               |                  |         |        |   |         |             |       |            |           |       |  |  |  |
| b. Select System Messages.                                                                                                    |                        |      |       | b. Select System Messages.                                                                             |                 |                                  |            |                   |             |               |                  |         |        |   |         |             |       |            |           |       |  |  |  |
| c. Select Log Level in drop-down menu                                                                                                    |                        |      |       | c. Select Log Level in drop-down menu                                                                  |                 |                                  |            |                   |             |               |                  |         | าน     |   |         |             |       |            |           |       |  |  |  |
| d. Select Dates                                                                                                    |                        |      |       | d.                                                                                                    | Sele            | ct Da                            | tes        | 6                 |             |               |                  |         |        |   |         |             |       |            |           |       |  |  |  |

| MMO-087-13            |            |                       | Maintenance Technical Support Center |                                                                                                    |                |              |             |            |            |              |       |  |  |  |
|-----------------------|------------|-----------------------|--------------------------------------|----------------------------------------------------------------------------------------------------|----------------|--------------|-------------|------------|------------|--------------|-------|--|--|--|
| U.S. Postal           | Service    |                       | 14/05:1                              |                                                                                                    | TION           |              |             |            |            |              |       |  |  |  |
| Maintenance           | Cheo       | klist                 | CODE                                 | EQUIPM<br>ACRON                                                                                                    | 1ENT<br>IYM    |              | CL          | ASS<br>ODE | NU         | MBER         | IYPE  |  |  |  |
|                       |            | -                     | 0 9                                  | FSSO                                                                                                    | CF             | २            | Α           | Α          | 0          | 0 1          | М     |  |  |  |
| Equipment Nomenclatur | е          |                       | Equipmer                             | nt Model                                                                                                    |                | Bulletin Fil | ename       | <u> </u>   | Occurrence |              |       |  |  |  |
|                       |            |                       |                                      |                                                                                                    |                | mm           | 113041      |            |            |              |       |  |  |  |
| Part or               | Item       |                       | Task                                 | Statement and Instruction                                                                                            | on             |              | Est.        | Min.       |            | Threshold    | s     |  |  |  |
| Component             | No         | ((                    | Comply wit                           | h all current safety prec                                                                                            | cautior        | ıs)          | Time<br>Reg | Skill      | Run        | Pieces       | Freq. |  |  |  |
|                       |            |                       |                                      |                                                                                                    |                |              | (min)       | LOV        | Hours      | Fed<br>(000) |       |  |  |  |
|                       | 1          |                       |                                      |                                                                                                    |                |              |             |            |            | (000)        | I     |  |  |  |
|                       |            | e. S                  |                                      | cation (ALL)                                                                                                    |                |              |             |            |            |              |       |  |  |  |
|                       |            | f. C                  | lick Filte                           | r                                                                                                    |                |              |             |            |            |              |       |  |  |  |
|                       |            | g. A                  | nalyze R                             | lesults Window loo                                                                                                   | king           | for          |             |            |            |              |       |  |  |  |
|                       |            | C                     | orrective                            | actions as needed                                                                                                    | are<br>1.      |              |             |            |            |              |       |  |  |  |
|                       |            | 7. Selec              | t Logout                             | to logoff of the We                                                                                                  | ebUI a         | and          |             |            |            |              |       |  |  |  |
|                       |            | click                 | on the re                            | d "X" in the upper r                                                                                                 | hand           |              |             |            |            |              |       |  |  |  |
|                       |            | corne                 | er to exit l                         | Internet Explorer.                                                                                                   |                |              |             |            |            |              |       |  |  |  |
|                       |            | 8. Selec              | t Start - Start - Start - Start      | Shutdown and ther                                                                                                    | n at th        | he<br>m the  |             |            |            |              |       |  |  |  |
|                       |            | dropd                 | lown list                            | "Log off <usernam< td=""><td>e&gt;". (</td><td>Click on</td><td></td><td></td><td></td><td></td><td></td></usernam<> | e>". (         | Click on     |             |            |            |              |       |  |  |  |
|                       |            | OK to                 | log off v                            | vindows.                                                                                                    |                |              |             |            |            |              |       |  |  |  |
|                       |            | 9. Gene               | rate a wo                            | ork order to addres                                                                                                  | s all          |              |             |            |            |              |       |  |  |  |
|                       |            | uesci                 | eparicles                            | s noted.                                                                                                    |                |              |             |            |            |              |       |  |  |  |
|                       |            | Refer to N            | /IS-209 ∖<br>rface Me                | /olume G, Section                                                                                                    | 4 So           | ftware       |             |            |            |              |       |  |  |  |
|                       |            |                       |                                      | nu merareny                                                                                                    |                |              |             |            |            |              |       |  |  |  |
|                       |            |                       |                                      |                                                                                                    |                |              |             |            |            |              |       |  |  |  |
| FSS OCR POOL          | 9730<br>** | WorkFlow<br>Restart a | w Compu                              | uter (OCR 1 and 0<br>vate current NDSS                                                                               | CR2            | 2)<br>ectory | 25          | 10         |            |              | 1     |  |  |  |
| DIRECTORY             |            |                       |                                      |                                                                                                    |                |              |             |            |            |              |       |  |  |  |
| FILES                 |            |                       |                                      | NOTE                                                                                                    |                |              |             |            |            |              |       |  |  |  |
|                       |            | This proc             | edure sh                             | ould not be perforn                                                                                                  | med v          | while        |             |            |            |              |       |  |  |  |
|                       |            | the FSS r             | nachines                             | are processing ma                                                                                                    | ail.           |              |             |            |            |              |       |  |  |  |
|                       |            | 1. Press              | compute                              | er selection pushb                                                                                                   | utton          | on           |             |            |            |              |       |  |  |  |
|                       |            | KVM                   | switch to                            | connect selecting                                                                                                    | Wor            | kflow #1     |             |            |            |              |       |  |  |  |
|                       |            |                       | Juler.                               |                                                                                                    |                |              |             |            |            |              |       |  |  |  |
|                       |            | 2. Log ir<br>crede    | nto the co<br>entials.               | omputer using mai                                                                                                    | nt1            |              |             |            |            |              |       |  |  |  |
|                       |            | 3. Perfo              | rm the fo                            | llowing at compute                                                                                                   | er key         | yboard:      |             |            |            |              |       |  |  |  |
|                       |            | a. C                  | lick Star                            | <b>t</b> on Task bar at bo                                                                                           | ottom          | of           |             |            |            |              |       |  |  |  |
|                       |            | b.S                   | vindows (<br>elect <b>Sh</b> i       | desktop.<br><b>ut Down</b> on Start r                                                                                | menu           | l)           |             |            |            |              |       |  |  |  |
|                       |            | c. S                  | elect Re                             | start from What de                                                                                                   | ο γοι          | u want       |             |            |            |              |       |  |  |  |
|                       |            | tł<br>ir              | ne comp<br>n Shut De                 | uter to do? drop-o<br>wn Windows dialo                                                                               | down<br>og bor | menu<br>x    |             |            |            |              |       |  |  |  |
|                       |            | d. S                  | elect OK                             |                                                                                                    | 3.50           |              |             |            |            |              |       |  |  |  |
|                       |            | 4. Obse               | rve comp                             | outer software shut                                                                                                  | tdowr          | n and        |             |            |            |              |       |  |  |  |

# Maintenance Technical Support Center

#### MMO-087-13

| U.S. Postal           | 14/05  |            |                                                                                                    | 4.000                             |                                         |                    |              |                 |               |          |        |             |         |       |         |
|-----------------------|--------|------------|----------------------------------------------------------------------------------------------------|-----------------------------------|-----------------------------------------|--------------------|--------------|-----------------|---------------|----------|--------|-------------|---------|-------|---------|
| Maintenance           | e Chec | cklist     | CODE ACRONYM                                                                                                    |                                   |                                         |                    |              |                 |               |          |        | LASS<br>ODE | NU      | IYPE  |         |
|                       |        |            | 0                                                                                                    | 9                                 | F S                                     | S                  | 0            | С               | R             |          | Α      | A           | 0       | 0 1   | М       |
| Equipment Nomenclatur | re     |            | Equipr                                                                                                    | Equipment Model Bulletin Fil      |                                         |                    |              |                 |               |          | lename |             | Occurre | ence  | -       |
|                       |        |            |                                                                                                    |                                   |                                         |                    |              |                 |               | mm       | 13041  |             |         |       |         |
| Part or               | Item   |            | Ta                                                                                                    | Task Statement and Instruction Es |                                         |                    |              |                 |               |          |        |             |         | lds   |         |
| Component             | No     |            | (Comply                                                                                                    | with                              | 1 all curre                             | nt saf             | ety pr       | Time<br>Reg     | Skill<br>Lev  | Run      | Pieces | Frea.       |         |       |         |
|                       |        |            |                                                                                                    |                                   |                                         |                    |              |                 |               |          | (min)  |             | Hours   | Fed   |         |
|                       |        | 1          |                                                                                                    |                                   |                                         |                    |              |                 |               |          |        |             |         | (000) | <u></u> |
|                       |        | rest       | art sequ                                                                                                    | en)<br>مم                         | ce. Cor                                 | nfirm              | start        | up by           | )<br>Veton    | <b>.</b> |        |             |         |       |         |
|                       |        | spla       | sh scre                                                                                                    | en.                               | /////////////////////////////////////// | 13 Of              | Jerai        | ing 3           | ysten         | '        |        |             |         |       |         |
|                       |        | 5. Onc     | e the st                                                                                                    | artı                              | up is ob                                | serv               | ed o         | n Wo            | orkflov       | v        |        |             |         |       |         |
|                       |        | Con        | omputer #1 (OCR #1) perform the restart                                                                                                    |                                   |                                         |                    |              |                 |               |          |        |             |         |       |         |
|                       |        | proc       | rocedure on WorkFlow #2 (OCR #2).<br>ress computer selection pushbutton on<br>VM switch to connect selecting Workflow #2<br>omputer                                |                                   |                                         |                    |              |                 |               |          |        |             |         |       |         |
|                       |        | 6. Pres    |                                                                                                    |                                   |                                         |                    |              |                 |               | N #2     |        |             |         |       |         |
|                       |        | Con        |                                                                                                    |                                   |                                         |                    |              |                 |               |          |        |             |         |       |         |
|                       |        | 7. Log     | into the                                                                                                    | to the computer using maint1      |                                         |                    |              |                 |               |          |        |             |         |       |         |
|                       |        | crec       | dentials.<br>form the following at computer keyboard:<br>Click <b>Start</b> on Task bar at bottom of<br>Windows desktop.<br>Select <b>Shut Down</b> on Start menu) |                                   |                                         |                    |              |                 |               |          |        |             |         |       |         |
|                       |        | 8. Perf    |                                                                                                    |                                   |                                         |                    |              |                 |               |          |        |             |         |       |         |
|                       |        | a.         |                                                                                                    |                                   |                                         |                    |              |                 |               |          |        |             |         |       |         |
|                       |        | h          |                                                                                                    |                                   |                                         |                    |              |                 |               |          |        |             |         |       |         |
|                       |        | D.<br>C.   | Select Select                                                                                                    | Res                               | start fro                               | m on<br>m <b>W</b> | Star<br>hat  | do ye           | ou)<br>Du wa  | ant      |        |             |         |       |         |
|                       |        |            | the con                                                                                                    | npı                               | uter to                                 | do?                | drop         | -dow            | n me          | nu       |        |             |         |       |         |
|                       |        | Ь          | in Shut                                                                                                    | Do<br>אר                          | wn Win                                  | dow                | s dia        | log b           | ох            |          |        |             |         |       |         |
|                       |        | 9. Obs     | erve co                                                                                                    | mp                                | uter so                                 | ftwar              | e sh         | utdov           | vn an         | d        |        |             |         |       |         |
|                       |        | rest       | art sequ                                                                                                    | rt sequence. Confirm startu       |                                         |                    |              |                 |               |          |        |             |         |       |         |
|                       |        | spla       | erving the Windows Operating system<br>sh screen.<br>at least 15 Min after Workflow #2 has                                                                         |                                   |                                         |                    |              |                 |               | 1        |        |             |         |       |         |
|                       |        | 10. Wai    |                                                                                                    |                                   |                                         |                    |              |                 |               | s        |        |             |         |       |         |
|                       |        | rest       | arted be                                                                                                    | efor                              | e perfo                                 | rmin               | g Dir        | ector           | y<br>y        |          |        |             |         |       |         |
|                       |        | Dist       | ribution                                                                                                    | (St                               | ep 11).                                 |                    |              |                 |               |          |        |             |         |       |         |
|                       |        | 11. Ope    | n Intern                                                                                                    | et                                | Explore                                 | er (IE             | ) by         | clicki          | ng St         | art,     |        |             |         |       |         |
|                       |        | Web        | prams, a<br>o UI as i                                                                                                    | ano<br>mai                        | int1 witl                               | ei ⊑x<br>h the     | app          | r. Lo<br>ropria | gin ic<br>ate | o ine    |        |             |         |       |         |
|                       |        | pas        | sword.                                                                                                    |                                   |                                         |                    |              |                 |               |          |        |             |         |       |         |
|                       |        | 12. Clic   | k the Op                                                                                                    | bera                              | ational                                 | Cont               | rol a        | nd th           | en            |          |        |             |         |       |         |
|                       |        | Dire       | ctories                                                                                                    | link                              | s from                                  | the l              | eft co       | ontrol          | colu          | mn.      |        |             |         |       |         |
|                       |        | 13. In th  | e Opera                                                                                                    | atio                              | nal Co                                  | ntrol              | – Dii        |                 | ries p        | age,     |        |             |         |       |         |
|                       |        | sele       | of direct                                                                                                    | orie                              | es and                                  | r auja<br>click    | the <i>I</i> | Activa          | ate           | est      |        |             |         |       |         |
|                       |        | butt       | on. Whe                                                                                                    | en t                              | he dialo                                | og bo              | ox Ar        | e you           | u sure        | •        |        |             |         |       |         |
|                       |        | you<br>App | want to<br>ears. cli                                                                                                    | ac<br>ick                         | uvate th<br>OK.                         | ne se              | electe       | ea dir          | ector         | y?       |        |             |         |       |         |
|                       |        | 14 Δftο    | r sever                                                                                                    | al m                              | ninutee                                 | the                | direc        | torie           | s will        | he       |        |             |         |       |         |
|                       |        | activ      | vated ar                                                                                                    | nd t                              | he indi                                 | cator              | in th        | ie Ac           | tive          | 50       |        |             |         |       |         |
|                       | 1      | colu       | mn will                                                                                                    | he                                | adiace                                  | nt to              | the I        | atest           | set o         | f        |        |             | Ì       |       |         |

| MMO-087-13           |           |                                                                                                    | Maintenance Technical Support Center                                                                                                    |                                                            |                                                    |                                                 |                                                    |                                                   |                        |                          |      |     |            |                   |       | enter |  |
|----------------------|-----------|----------------------------------------------------------------------------------------------------|----------------------------------------------------------------------------------------------------|------------------------------------------------------------|----------------------------------------------------|-------------------------------------------------|----------------------------------------------------|---------------------------------------------------|------------------------|--------------------------|------|-----|------------|-------------------|-------|-------|--|
| U.S. Posta           | I Service |                                                                                                    | WORK                                                                                                    |                                                            |                                                    | E                                               |                                                    |                                                   | ID                     | ENTIFICA                 | TION | 100 | NUMBER     |                   |       | TVDE  |  |
| Maintenance          | e Chec    | cklist                                                                                                    | CODE                                                                                                    |                                                            |                                                    | /                                               | ACRO                                               | NYM                                               |                        |                          | C    | ODE | NO         | NOWDER            |       |       |  |
|                      |           |                                                                                                    | 09                                                                                                    | F                                                          | S                                                  | S                                               | 0                                                  | С                                                 | R                      |                          | А    | A   | 0          | 0                 | 1     | М     |  |
| Equipment Nomenclatu | re        |                                                                                                    | Equipment Model Bulletin Fi                                                                                                    |                                                            |                                                    |                                                 |                                                    |                                                   |                        |                          |      |     | Occurrence |                   |       |       |  |
|                      |           |                                                                                                    | · · · · · ·                                                                                                    |                                                            |                                                    |                                                 |                                                    |                                                   |                        |                          |      |     |            |                   |       |       |  |
| Part or<br>Component | Item      | Task Statement and Instruction Est. Min.<br>(Comply with all current safety precautions) Time Skill                                                                           |                                                                                                    |                                                            |                                                    |                                                 |                                                    |                                                   |                        |                          |      |     | Thresholds |                   |       |       |  |
| Component            | NO        | (                                                                                                    | (comply with an current safety precations) Thile Skiin Req<br>(min) Lev Hours Fee<br>(000                                                                                                    |                                                            |                                                    |                                                 |                                                    |                                                   |                        |                          |      |     |            | eces<br>ed<br>00) | Freq. |       |  |
|                      |           | direct                                                                                                    | directories.                                                                                                    |                                                            |                                                    |                                                 |                                                    |                                                   |                        |                          |      |     |            |                   |       |       |  |
|                      |           | <ol> <li>15. Verify<br/>Contr<br/>The c<br/>the ca</li> <li>16. Click<br/>clickii</li> <li>17. Ensu<br/>are fu</li> <li>Refer to N<br/>Server Ca</li> <li>NDSS Dia</li> </ol> | y directory dates by selecting Device<br>rol from the left-pane and the Reader.<br>current directories will be displayed in<br>column on the far right-hand side.<br>A Logout and close the IE web page by<br>ing the X in the upper-right corner.<br>ure all computer and computer rack fans<br>functional.<br>MS-209 Volume G, Section 4 Directory<br>Computer Software Reference, Download<br>irectories. |                                                            |                                                    |                                                 |                                                    |                                                   |                        |                          |      |     |            |                   |       |       |  |
| Final-Cleanup        | 9990      | Clean up<br>Ensure al<br>removed<br>deficienci<br>Maintena<br>generate<br>documen<br>for deficie                                                                              | Il tools, lu<br>from the<br>ies founc<br>nce logb<br>work orc<br>t/initiate<br>encies fo                                                                                                    | ubrica<br>worl<br>l and<br>ook.<br>lers l<br>corre<br>und. | ants,<br>c are<br>repa<br>Noti<br>per lo<br>ective | , rag<br>ea. A<br>airs<br>fy su<br>ocal<br>e ma | is, eta<br>nnot<br>perfo<br>uperv<br>SOF<br>ainter | c., are<br>ate<br>rmed<br>risor a<br>rto<br>nance | e<br>I ir<br>an<br>e a | n the<br>d/or<br>ctivity | 5    | All |            |                   |       |       |  |

\* --- the tasks marked with an asterisk are per unit tasks.
\*\* --- the tasks marked with two asterisk are critical tasks.